## How to Register Online for Family Religious Formation Class

**Step 1**: Log in or Create a New Account using ParishSOFT **Step 2**: Register for FRF class through your account under the Religious Education tab.

**STEP 1:** Go to <u>https://sanbernardino.parishsoftfamilysuite.com</u> to Login or Sign Up for a My Own Church Account

### \*Steps for New User:

1. Click on "New User?" and create an account

\*Previous Users scroll down to proceed to STEP 2 after you login

| OFT    |
|--------|
|        |
|        |
|        |
| sword? |
| stryID |
|        |

2. On the New User Registration Form complete the required fields, which are marked with a red asterisk \*,on Steps 1 - 3.

Please fill in all correct information with correct spelling.

\*Use the drop down menu and select: St. Frances of Rome, Wildomar

| tration Form<br>elds, which<br>erisk *,on |                                                | <b>Parish</b> SOFt                                                                                                    |                    |
|-------------------------------------------|------------------------------------------------|----------------------------------------------------------------------------------------------------|--------------------|
| ormation with                             | New User Registration<br>Step 1 Account Reques | TForm                                                                                                    | 8.                 |
|                                           | Organization *                                 | y password will be emailed to you <u>following account approva</u><br>your spam folder. If you do not receive an email in the next few days, contact the or<br>nation | I.<br>rganization. |
|                                           | First Name *                                   | Postal Code *                                                                                                    |                    |
|                                           | Nick Name                                      | City:                                                                                                    |                    |
|                                           | Primary Phone *                                | State/Region:                                                                                                    |                    |
|                                           | eg. MM/DD/YYYY                                 | Country:                                                                                                    |                    |

| Click Submit Registration | Why Multiple Email Addresses? Peop<br>your family record. | e occasionally change email addresses. If you are in the family database, the additional email fields i | help us find or update |
|---------------------------|-----------------------------------------------------------|----------------------------------------------------------------------------------------------------|------------------------|
|                           | - Current Email *<br>eg. email@domain.com                 | Prior Email #1<br>optional                                                                              |                        |
|                           | - Confirm Current *                                       | Prior Email #2<br>optional                                                                              |                        |
| _                         |                                                           | Submit Registration Cancel                                                                              |                        |

## After submitting the "New User Registration Form"

- If the application can **verify all of the information** in your registration request, it will display a confirmation message to inform you that your registration was successful.
- You will receive an email containing your **login credentials (username and a temporary password)** to the email address you provided in your registration.
- You will be required to create a new password.
- You will then receive an email about how your registration will be **pending for review and approval.**
- The parish administrator will approve your registration within **1-3 days**, so please check your email.

### 1.Once you have been approved you can go to

<u>https://sanbernardino.parishsoftfamilysuite.com</u> to log into your My Own Church Account.

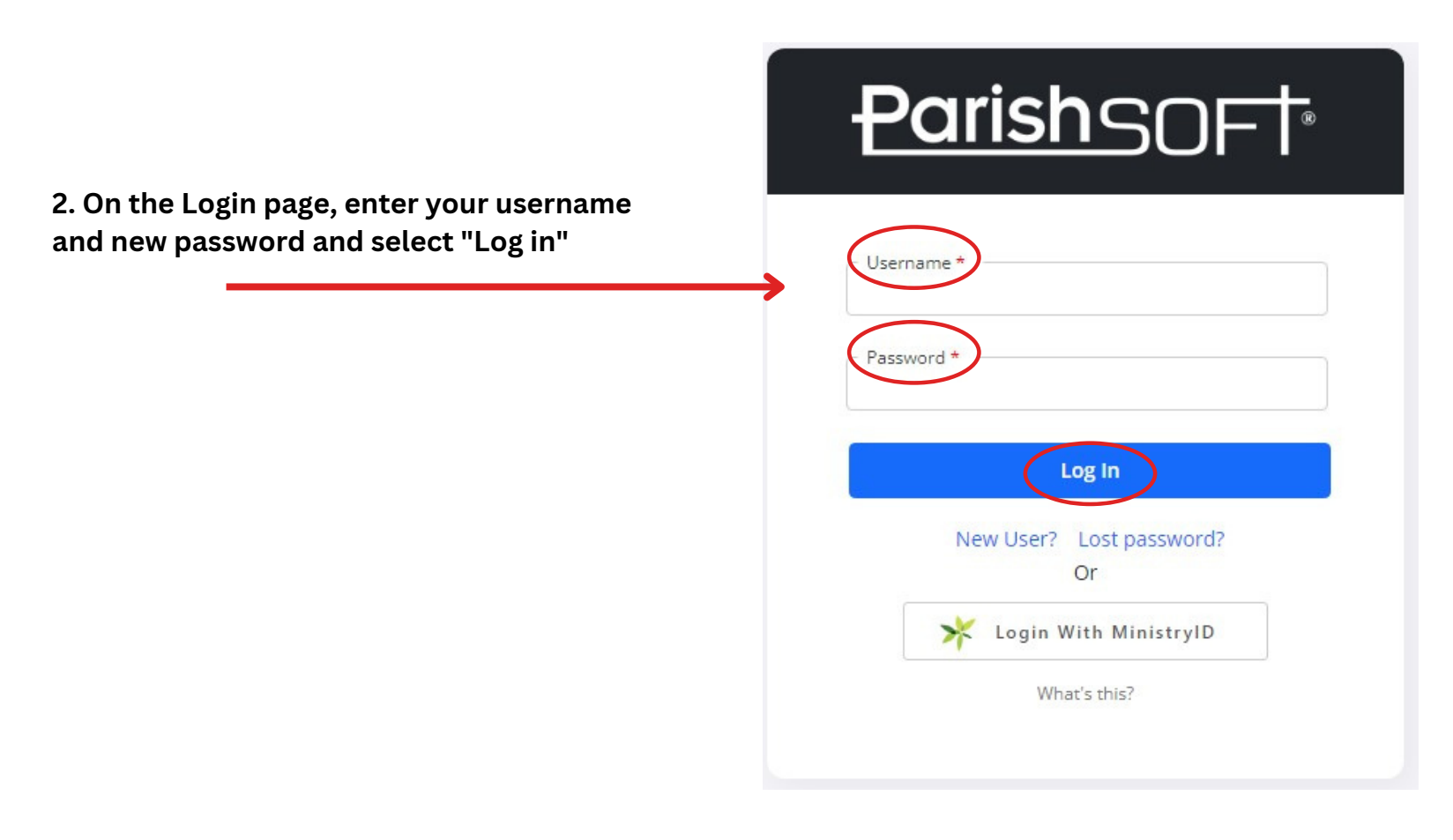

# 3. Click to open the "Religious Ed." Tab and select "Online Registration"

| ParishSOFT St. Frances of Rome,                                           | <u>Wildomar</u>                  | ر 0                                                                             |
|---------------------------------------------------------------------------|----------------------------------|---------------------------------------------------------------------------------|
| 希 Home                                                                    | Home Giving History              |                                                                                 |
| <ul> <li>My Family</li> <li>Religious Ed.</li> <li>My Offering</li> </ul> | Home<br>Quick Links<br>My Family | Suspense Activity<br>My data changes that were not approved: (0). View Activity |
| My Ministry                                                               |                                  |                                                                                 |

4. Verify that all your information is correct in "Step 1" If you need to make any changes, i.e. change address, or add a child, click on <u>Update Family Record</u>

If no changes need to be made, go to "Step 2" and enter Term

| hSOFT St. Frances of | <sup>-</sup> <u>Rome, Wildomar</u>            |                                                | ا د 9              |
|----------------------|-----------------------------------------------|------------------------------------------------|--------------------|
| lome                 | Online Registration                           |                                                |                    |
| /ly Family           | Step 1: Review Current Family D               | atails                                         |                    |
| Religious Ed.        | Last Name: <b>First Name</b> (s) <sup>-</sup> |                                                |                    |
| My Offering          | Primary Phone:                                | Emergency Phone:                               |                    |
| Av Ministry          | Primary Address:                              | Family Email Address:                          |                    |
|                      | Information Correct? Make sure your           | r information is current: Update Family Record |                    |
|                      | Step 2: Select Enrollment Term                |                                                |                    |
|                      | Term*:                                        |                                                |                    |
|                      | Step 3: Add Students                          |                                                | Total Students (0) |
|                      | You must Select an Enrollment Term to         | o Add a Student.                               |                    |
|                      |                                               |                                                |                    |
|                      |                                               |                                                |                    |
|                      |                                               |                                                |                    |

V

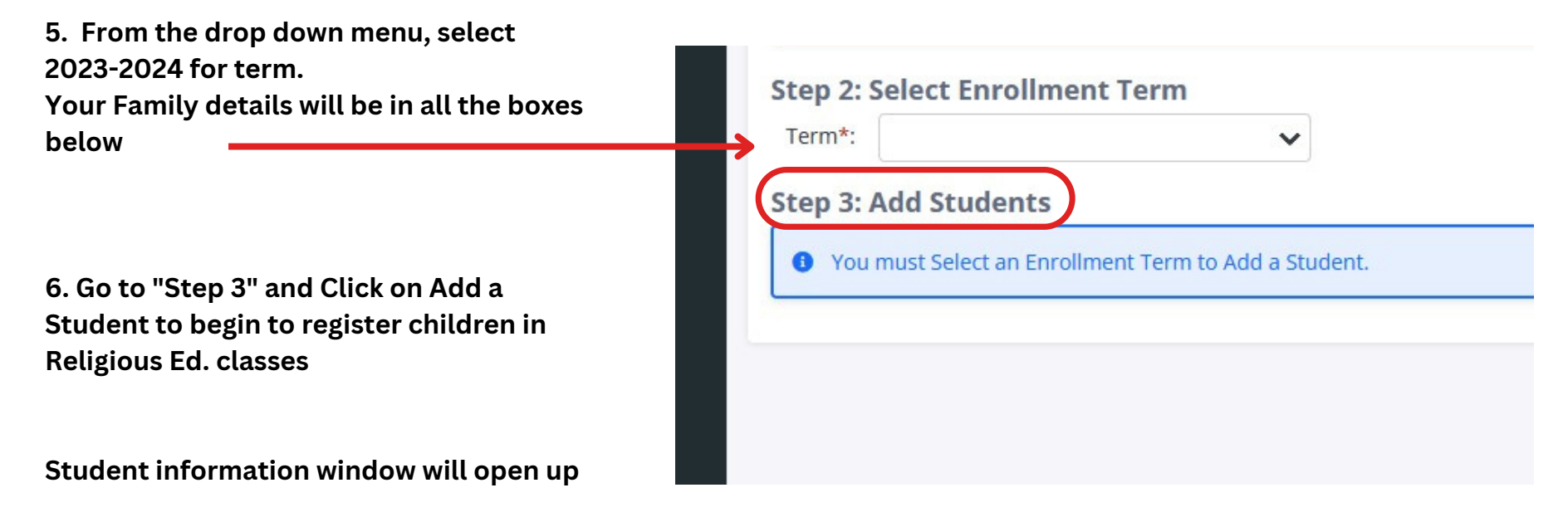

- Verify all registration information. If you have more students to add, Click <u>+Add Student</u>
- If all information is correct, click **<u>Submit</u>** Registration.
- The system will display a confirmation page with instructions